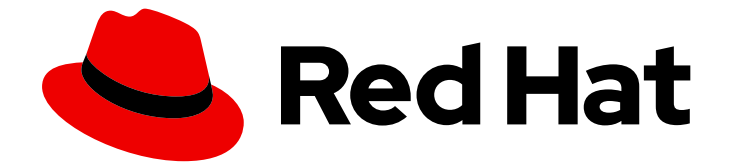

# Red Hat OpenShift Container Storage 4.6

# Deploying OpenShift Container Storage using bare metal infrastructure

How to install and set up your bare metal environment

Last Updated: 2022-04-20

# Red Hat OpenShift Container Storage 4.6 Deploying OpenShift Container Storage using bare metal infrastructure

How to install and set up your bare metal environment

## Legal Notice

Copyright © 2022 Red Hat, Inc.

The text of and illustrations in this document are licensed by Red Hat under a Creative Commons Attribution–Share Alike 3.0 Unported license ("CC-BY-SA"). An explanation of CC-BY-SA is available at

http://creativecommons.org/licenses/by-sa/3.0/

. In accordance with CC-BY-SA, if you distribute this document or an adaptation of it, you must provide the URL for the original version.

Red Hat, as the licensor of this document, waives the right to enforce, and agrees not to assert, Section 4d of CC-BY-SA to the fullest extent permitted by applicable law.

Red Hat, Red Hat Enterprise Linux, the Shadowman logo, the Red Hat logo, JBoss, OpenShift, Fedora, the Infinity logo, and RHCE are trademarks of Red Hat, Inc., registered in the United States and other countries.

Linux <sup>®</sup> is the registered trademark of Linus Torvalds in the United States and other countries.

Java <sup>®</sup> is a registered trademark of Oracle and/or its affiliates.

XFS <sup>®</sup> is a trademark of Silicon Graphics International Corp. or its subsidiaries in the United States and/or other countries.

MySQL <sup>®</sup> is a registered trademark of MySQL AB in the United States, the European Union and other countries.

Node.js <sup>®</sup> is an official trademark of Joyent. Red Hat is not formally related to or endorsed by the official Joyent Node.js open source or commercial project.

The OpenStack <sup>®</sup> Word Mark and OpenStack logo are either registered trademarks/service marks or trademarks/service marks of the OpenStack Foundation, in the United States and other countries and are used with the OpenStack Foundation's permission. We are not affiliated with, endorsed or sponsored by the OpenStack Foundation, or the OpenStack community.

All other trademarks are the property of their respective owners.

### Abstract

Read this document for instructions on installing Red Hat OpenShift Container Storage 4.6 to use local storage on bare metal infrastructure.

# Table of Contents

| PREFACE                                                                                  | . 3      |
|------------------------------------------------------------------------------------------|----------|
| CHAPTER 1. DEPLOYING USING LOCAL STORAGE DEVICES                                         | . 4      |
| 1.1. REQUIREMENTS FOR INSTALLING OPENSHIFT CONTAINER STORAGE USING LOCAL STORAGE DEVICES | 4        |
| 1.2. ENABLING FILE SYSTEM ACCESS FOR CONTAINERS ON RED HAT ENTERPRISE LINUX BASED NODE   | S        |
|                                                                                          | 5        |
| 1.3. INSTALLING RED HAT OPENSHIFT CONTAINER STORAGE OPERATOR                             | 5        |
| 1.4. INSTALLING LOCAL STORAGE OPERATOR                                                   | 8        |
| 1.5. CREATING OPENSHIFT CONTAINER STORAGE CLUSTER ON BARE METAL                          | 9        |
| 1.6. CREATING A STORAGE CLUSTER ON BARE METAL WHEN A STORAGE CLASS EXISTS                | 14       |
| CHAPTER 2. VERIFYING OPENSHIFT CONTAINER STORAGE DEPLOYMENT FOR INTERNAL MODE            | 17       |
| 2.1. VERIFYING THE STATE OF THE PODS                                                     | 17       |
| 2.2. VERIFYING THE OPENSHIFT CONTAINER STORAGE CLUSTER IS HEALTHY                        | 18       |
| 2.3. VERIFYING THE MULTICLOUD OBJECT GATEWAY IS HEALTHY                                  | 19       |
| 2.4. VERIFYING THAT THE OPENSHIFT CONTAINER STORAGE SPECIFIC STORAGE CLASSES EXIST       | 20       |
| CHAPTER 3. UNINSTALLING OPENSHIFT CONTAINER STORAGE                                      | 21       |
| 3.1. UNINSTALLING OPENSHIFT CONTAINER STORAGE IN INTERNAL MODE                           | 21       |
| 3.1.1. Removing local storage operator configurations                                    | 26       |
| 3.2. REMOVING MONITORING STACK FROM OPENSHIFT CONTAINER STORAGE                          | 28       |
| 3.3. REMOVING OPENSHIFT CONTAINER PLATFORM REGISTRY FROM OPENSHIFT CONTAINER STORA       | GE<br>30 |
| 3.4. REMOVING THE CLUSTER LOGGING OPERATOR FROM OPENSHIFT CONTAINER STORAGE              | 31       |
|                                                                                          |          |

# PREFACE

Red Hat OpenShift Container Storage 4.6 supports deployment on existing Red Hat OpenShift Container Platform (RHOCP) bare metal clusters in connected or disconnected environments along with out-of-the-box support for proxy environments.

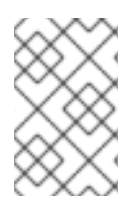

### NOTE

Both internal and external Openshift Container Storage clusters are supported on bare metal. See Planning your deployment for more information about deployment requirements.

To deploy OpenShift Container Storage, follow the appropriate deployment process for your environment:

- Internal mode
  - Deploy using local storage devices
- External mode

# CHAPTER 1. DEPLOYING USING LOCAL STORAGE DEVICES

Deploying OpenShift Container Storage on OpenShift Container Platform using local storage devices provides you with the option to create internal cluster resources. This will result in the internal provisioning of the base services, which helps to make additional storage classes available to applications.

Use this section to deploy OpenShift Container Storage on bare metal infrastructure where OpenShift Container Platform is already installed.

To deploy Red Hat OpenShift Container Storage using local storage, follow these steps:

- 1. Understand the requirements for installing OpenShift Container Storage using local storage devices.
- 2. For Red Hat Enterprise Linux based hosts for worker nodes, enable file system access for containers on Red Hat Enterprise Linux based nodes.

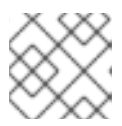

#### NOTE

Skip this step for Red Hat Enterprise Linux CoreOS (RHCOS).

- 3. Install the Red Hat OpenShift Container Storage Operator .
- 4. Install Local Storage Operator.
- 5. Create OpenShift Container Storage cluster on bare metal .

## 1.1. REQUIREMENTS FOR INSTALLING OPENSHIFT CONTAINER STORAGE USING LOCAL STORAGE DEVICES

- You must upgrade to a latest version of OpenShift Container Platform 4.6 before deploying OpenShift Container Storage 4.6. For information, see Updating OpenShift Container Platform clusters guide.
- The Local Storage Operator version must match the Red Hat OpenShift Container Platform version in order to have the Local Storage Operator fully supported with Red Hat OpenShift Container Storage. The Local Storage Operator does not get upgraded when Red Hat OpenShift Container Platform is upgraded.
- You must have at least three OpenShift Container Platform worker nodes in the cluster with locally attached storage devices on each of them.
  - Each of the three selected nodes must have at least one raw block device available to be used by OpenShift Container Storage.
  - The devices you use must be empty; the disks must not include physical volumes (PVs), volume groups (VGs), or logical volumes (LVs) remaining on the disk.
- For minimum starting node requirements, see Resource requirements section in Planning guide.
- To configure OpenShift Container Platform in compact mode, see Configuring a three-node cluster and Delivering a Three-node Architecture for Edge Deployments. [Technology Preview]

## 1.2. ENABLING FILE SYSTEM ACCESS FOR CONTAINERS ON RED HAT ENTERPRISE LINUX BASED NODES

Deploying OpenShift Container Storage on an OpenShift Container Platform with worker nodes on a Red Hat Enterprise Linux base in a user provisioned infrastructure (UPI) does not automatically provide container access to the underlying Ceph file system.

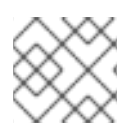

### NOTE

This process is not necessary for hosts based on Red Hat Enterprise Linux CoreOS.

#### Procedure

Perform the following steps on each node in your cluster.

- 1. Log in to the Red Hat Enterprise Linux based node and open a terminal.
- 2. Verify that the node has access to the rhel-7-server-extras-rpms repository.

# subscription-manager repos --list-enabled | grep rhel-7-server

If you do not see both **rhel-7-server-rpms** and **rhel-7-server-extras-rpms** in the output, or if there is no output, run the following commands to enable each repository.

# subscription-manager repos --enable=rhel-7-server-rpms
# subscription-manager repos --enable=rhel-7-server-extras-rpms

3. Install the required packages.

# yum install -y policycoreutils container-selinux

4. Persistently enable container use of the Ceph file system in SELinux.

# setsebool -P container\_use\_cephfs on

# 1.3. INSTALLING RED HAT OPENSHIFT CONTAINER STORAGE OPERATOR

You can install Red Hat OpenShift Container Storage Operator using the Red Hat OpenShift Container Platform Operator Hub. For information about the hardware and software requirements, see Planning your deployment.

#### Prerequisites

- You must be logged into the OpenShift Container Platform (RHOCP) cluster.
- You must have at least three worker nodes in the RHOCP cluster.

### NOTE

• When you need to override the cluster-wide default node selector for OpenShift Container Storage, you can use the following command in command line interface to specify a blank node selector for the **openshift-storage** namespace:

\$ oc annotate namespace openshift-storage openshift.io/node-selector=

 Taint a node as infra to ensure only Red Hat OpenShift Container Storage resources are scheduled on that node. This helps you save on subscription costs. For more information, see How to use dedicated worker nodes for Red Hat OpenShift Container Storage chapter in Managing and Allocating Storage Resources guide.

#### Procedure

- 1. Click **Operators**  $\rightarrow$  **OperatorHub** in the left pane of the OpenShift Web Console.
- 2. Use **Filter by keyword** text box or the filter list to search for OpenShift Container Storage from the list of operators.
- 3. Click OpenShift Container Storage.
- 4. On the **OpenShift Container Storage operator** page, click Install.
- 5. On the Install Operator page, ensure the following options are selected by default::
  - a. Update Channel as **stable-4.6**
  - b. Installation Mode as A specific namespace on the cluster
  - c. Installed Namespace as **Operator recommended namespace openshift-storage**. If Namespace **openshift-storage** does not exist, it will be created during the operator installation.
  - d. Select **Enable operator recommended cluster monitoring on this namespace**checkbox as this is required for cluster monitoring.
  - e. Select **Approval Strategy** as **Automatic** or **Manual**. Approval Strategy is set to **Automatic** by default.
    - Approval Strategy as Automatic.

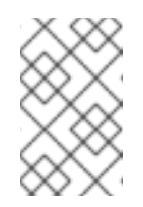

#### NOTE

When you select the Approval Strategy as **Automatic**, approval is not required either during fresh installation or when updating to the latest version of OpenShift Container Storage.

- i. Click Install
- ii. Wait for the install to initiate. This may take up to 20 minutes.
- iii. Click Operators → Installed Operators

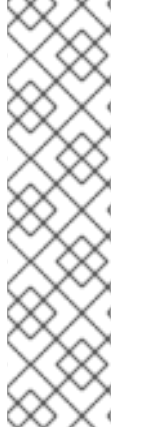

- iv. Ensure the **Project** is **openshift-storage**. By default, the **Project** is **openshift-storage**.
- v. Wait for the Status of OpenShift Container Storage to change to Succeeded.
- Approval Strategy as Manual.

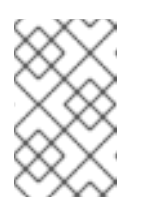

#### NOTE

When you select the Approval Strategy as **Manual**, approval is required during fresh installation or when updating to the latest version of OpenShift Container Storage.

- i. Click Install
- ii. On the **Manual approval required** page, you can either click **Approve** or **View Installed Operators in namespace openshift-storage** to install the operator.

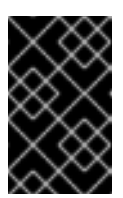

#### IMPORTANT

Before you click either of the options, wait for a few minutes on the **Manual approval required** page until the install plan gets loaded in the window.

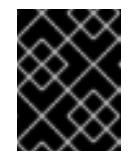

#### IMPORTANT

If you choose to click **Approve**, you must review the install plan before you proceed.

- If you click **Approve**.
  - Wait for a few minutes while the OpenShift Container Storage Operator is getting installed.
  - On the **Installed operator ready for use**page, click **View Operator**.
  - Ensure the Project is openshift-storage. By default, the Project is openshift-storage.
  - Click Operators → Installed Operators
  - Wait for the Status of OpenShift Container Storage to change to Succeeded.
- If you click View Installed Operators in namespace openshift-storage.
  - On the **Installed Operators** page, click **ocs-operator**.
  - On the **Subscription Details** page, click the **Install Plan** link.
  - On the InstallPlan Details page, click Preview Install Plan.
  - Review the install plan and click **Approve**.
  - Wait for the Status of the Components to change from Unknown to either Created or Present.

- Click Operators → Installed Operators
- Ensure the Project is openshift-storage. By default, the Project is openshift-storage.
- Wait for the Status of OpenShift Container Storage to change to Succeeded.

#### Verification steps

- Verify that **OpenShift Container Storage** Operator shows a green tick indicating successful installation.
- Click View Installed Operators in namespace openshift-storage link to verify that OpenShift Container Storage Operator shows the Status as **Succeeded** on the Installed Operators dashboard.

### **1.4. INSTALLING LOCAL STORAGE OPERATOR**

Use this procedure to install the Local Storage Operator from the Operator Hub before creating OpenShift Container Storage clusters on local storage devices.

#### Procedure

- 1. Log in to the OpenShift Web Console.
- 2. Click **Operators** → **OperatorHub**.
- 3. Search for Local Storage Operator from the list of operators and click on it.
- 4. Click Install.

#### Figure 1.1. Install Operator page

| You are logged in as a temporary administrative user. Upd                                                                                                    | ate the <u>cluster OAuth configuration</u> to allow others to           | o log in.                                                                                                    |
|----------------------------------------------------------------------------------------------------|-------------------------------------------------------------------------|----------------------------------------------------------------------------------------------------|
| OperatorHub > Operator Installation Install Operator                                                                                                    |                                                                         |                                                                                                    |
| Install your Operator by subscribing to one of the update channels to keep the Operator up to date. The strategy determines e                                                                                                    | ither manual or automatic updates.                                      |                                                                                                    |
| Update Channel                                                                                                    | Local Storage                                                           |                                                                                                    |
| • 4.5                                                                                                    | Provided APIs                                                           |                                                                                                    |
| Installation Mode *  All namespaces on the cluster (default) This mode is not supported by this Operator A specific namespace on the cluster Operator will be available in a single namespace only. Installed Namespace * Operator recommended namespace: popenshift-local-storage | Local Volume Manage local storage volumes for OpenShift                 | Local Volume Set<br>A Local Volume set allows you to filter a<br>set of storage volumes, group them and<br>create a dedicated storage class to<br>consume storage from the set of<br>volumes. |
| Namespace creation     Namespace openshift-local-storage does not exist and will be created.                                                                                                    | LVD Local Volume Discovery                                              | LVDR Local Volume Discovery Result                                                                                                    |
| O Pick an existing namespace Approval Strategy*  M Attomatic                                                                                                    | Discover list of potentially usable disks<br>on the chosen set of nodes | Disc inventory of available disks from<br>selected nodes                                                                                                    |
| Manual Mstall Cancel                                                                                                    |                                                                         |                                                                                                    |

5. Set the following options on the Install Operator page:

- a. Update Channel as 4.6
- b. Installation Mode as A specific namespace on the cluster
- c. Installed Namespace as **Operator recommended namespace openshift-local-storage**.
- d. Approval Strategy as Automatic
- 6. Click Install.
- 7. Verify that the Local Storage Operator shows the Status as **Succeeded**.

# 1.5. CREATING OPENSHIFT CONTAINER STORAGE CLUSTER ON BARE METAL

Use this procedure to create a storage cluster when a storage class does not exist.

If you already have a storage class created, you can directly create a storage cluster as described in Creating a storage cluster on bare metal when a storage class exists .

#### Prerequisites

- Ensure that all the requirements in the Requirements for installing OpenShift Container Storage using local storage devices section are met.
- You must have a minimum of three worker nodes with the same storage type and size attached to each node (for example, 2TB NVMe hard drive) to use local storage devices on bare metal.

#### Procedure

- 1. Log into the OpenShift Web Console.
- Click Operators → Installed Operators to view all the installed operators. Ensure that the Project selected is openshift-storage.

Figure 1.2. OpenShift Container Storage Operator page

| Red Hat<br>OpenShift<br>Container Plat | tform |                                                                                    |                                           |                                   |                                                      |             | <b>4</b> 2 | Ð                   | Ø          | kube:admin 👻      |
|----------------------------------------|-------|------------------------------------------------------------------------------------|-------------------------------------------|-----------------------------------|------------------------------------------------------|-------------|------------|---------------------|------------|-------------------|
| den administrator                      | -     |                                                                                    | You are logged in as a tempora            | ry administrative user. Update ti | he <u>cluster OAuth configuration</u> to allow other | s to log ir | n.         |                     |            |                   |
|                                        |       | Project: openshift-storage 🛛 👻                                                     |                                           |                                   |                                                      |             |            |                     |            |                   |
| Home                                   |       | Installed Operators                                                                |                                           |                                   |                                                      |             |            |                     |            |                   |
| Operators                              | ~     |                                                                                    |                                           |                                   |                                                      |             |            |                     |            |                   |
| OperatorHub                            |       | Installed Operators are represented b<br>Version using the Operator SDK <b>a</b> . | y Cluster Service Versions within this na | mespace. For more information     | , see the Understanding Operators documen            | tation 🖪    | Or creat   | e an Op             | erator and | d Cluster Service |
| Installed Operators                    |       | Name   Search by name                                                              | /                                         |                                   |                                                      |             |            |                     |            |                   |
| Workloads                              |       | Name 🕇                                                                             | Managed Namespaces                        | Status                            | Last Updated                                         |             | Provide    | ed APIs             |            |                   |
| Notworking                             | \$    | OpenShift Container<br>Storage                                                     | NS openshift-storage                      | Succeeded                         | Nov 12, 11:49 am                                     |             | Storage    | e Cluste<br>a Store | r          | :                 |
| Networking                             |       | 4.6.0 provided by Red Hat                                                          |                                           | ob to onto                        |                                                      |             | Bucket     | Class               |            |                   |
| Storage                                |       |                                                                                    |                                           |                                   |                                                      |             |            |                     |            |                   |

3. Click OpenShift Container Storage.

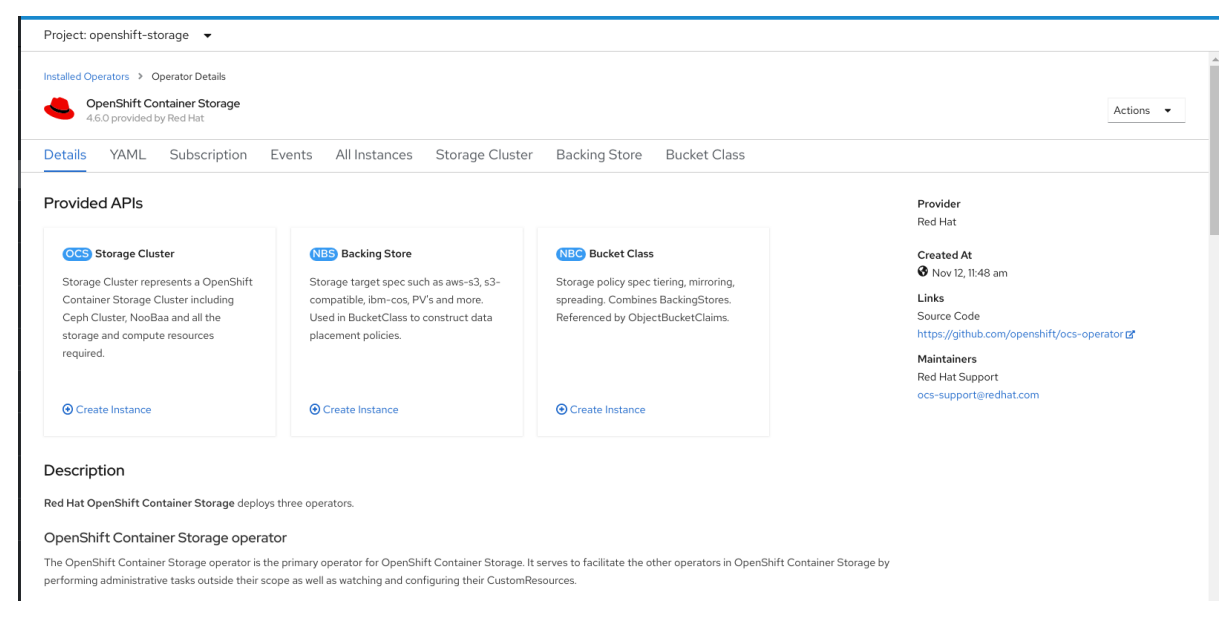

Figure 1.3. Details tab of OpenShift Container Storage

4. Click Create Instance link of Storage Cluster.

#### Figure 1.4. Create Storage Cluster page

| You are logged in as a temporary administra                                                                                                | ve user. Update the <u>cluster OAuth configuration</u> to allow others to log in. |
|----------------------------------------------------------------------------------------------------|-----------------------------------------------------------------------------------|
| Project: openshift-storage 💌                                                                                                    |                                                                                   |
| Create Storage Cluster<br>OCS runs as a cloud-native service for optimal integration with applications in need of storage, and handles the | enes such as provisioning and management.                                         |
| Select Mode: O Internal  Internal - Attached Devices O External                                                                            |                                                                                   |
|                                                                                                    |                                                                                   |

- 5. Select Internal-Attached devices for the Select Mode. By default, Internal is selected.
- 6. Create a storage cluster using the wizard that includes disk discovery, storage class creation, and storage cluster creation.

You are prompted to install the Local Storage Operator if it is not already installed. Click **Install** and install the operator as described in Installing Local Storage Operator.

#### **Discover disks**

You can discover a list of potentially usable disks on the selected nodes. Block disks and partitions that are not in use and available for provisioning persistent volumes (PVs) are discovered.

#### Figure 1.5. Discovery Disks wizard page

|                                                              |                                                                                                    | luster OAuth con    |                   |                     |                          |            |
|--------------------------------------------------------------|----------------------------------------------------------------------------------------------------|---------------------|-------------------|---------------------|--------------------------|------------|
| Project: openshift-storage 🔻                                 |                                                                                                    |                     |                   |                     |                          |            |
| OpenShift Container Storage > Create                         | Storage Cluster                                                                                                    |                     |                   |                     |                          |            |
| Create Storage Cluste                                        | r                                                                                                    |                     |                   |                     |                          |            |
| OCS runs as a cloud-native service for                       | optimal integration with applications in need of storage, and handles the scenes such as provisio                                 | ning and manage     | ment.             |                     |                          |            |
| Select Mode: 🔿 Internal 💿 Interna                            | al - Attached Devices 🔿 External                                                                                                  |                     |                   |                     |                          |            |
|                                                              |                                                                                                    |                     |                   |                     |                          |            |
| Missing storage class     The storage cluster needs to use a | storage class to consume the local storage. In order to create one you need to discover the available dis                         | iks and create a st | orage class using | g the filters to se | elect the disks you wish | in to use. |
| 1 Discover Disks                                             | Auto Detect Volume                                                                                                    |                     |                   |                     |                          |            |
| 2 Create Storage Class                                       | Allows you to discover the available disks on all available nodes                                                                 |                     |                   |                     |                          |            |
| 3 Create Storage Cluster                                     | Ncde Selector                                                                                                    |                     |                   |                     |                          |            |
|                                                              | <ul> <li>All nodes</li> </ul>                                                                                                    |                     |                   |                     |                          |            |
|                                                              | Selecting all nodes will discover for available disks storage on all nodes.                                                       |                     |                   |                     |                          |            |
|                                                              | <ul> <li>Select nodes</li> <li>Selecting nodes allow you to limit the discovery for available disks to specific nodes.</li> </ul> |                     |                   |                     |                          |            |
|                                                              |                                                                                                    |                     |                   |                     |                          |            |
|                                                              |                                                                                                    |                     |                   |                     |                          |            |
|                                                              | Name   Search by name                                                                                                    |                     |                   |                     |                          |            |
|                                                              |                                                                                                    |                     |                   |                     |                          |            |
|                                                              | Name 1                                                                                                    | Role                | Zone              | CPU                 | Memory                   |            |
|                                                              | D bm-worker-01                                                                                                    | worker              | -                 | 40                  | 61.69 GiB                |            |
|                                                              | bm-worker-02                                                                                                    | worker              | -                 | 40                  | 61.69 GiB                |            |
|                                                              | 🗋 🚯 bm-worker-03                                                                                                    | worker              | -                 | 40                  | 61.69 GiB                |            |
|                                                              | O nodes selected                                                                                                    |                     |                   |                     |                          |            |
|                                                              |                                                                                                    |                     |                   |                     |                          |            |
|                                                              |                                                                                                    |                     |                   |                     |                          |            |
|                                                              | Nevr Back Carcel                                                                                                    |                     |                   |                     |                          |            |
|                                                              |                                                                                                    |                     |                   |                     |                          |            |

- a. Choose one of the following:
  - All nodes to discover disks in all the nodes.
  - Select nodes to discover disks from a subset of the listed nodes. To find specific worker nodes in the cluster, you can filter nodes on the basis of Name or Label. Name allows you to search by name of the node and Label allows you to search by selecting the predefined label.

If the nodes selected do not match the OpenShift Container Storage cluster requirement of an aggregated 30 CPUs and 72 GiB of RAM, a minimal cluster will be deployed. For minimum starting node requirements, see Resource requirements section in Planning guide.

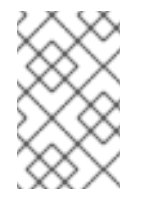

#### NOTE

If the nodes to be selected are tainted and not discovered in the wizard, follow the steps provided in the Red Hat Knowledgebase Solution as a workaround.

b. Click Next.

#### **Create Storage Class**

You can create a dedicated storage class to consume storage by filtering a set of storage volumes.

#### Figure 1.6. Create Storage Class wizard page

- a. Enter the Volume Set Name.
- b. Enter the **Storage Class Name** By default, the volume set name appears for the storage class name.
- c. The nodes selected for disk discovery in the earlier step are displayed in the **Filter Disks** section. Choose one of the following:
  - All nodes to select all the nodes for which you discovered the devices.
  - Select nodes to select a subset of the nodes for which you discovered the devices. To find specific worker nodes in the cluster, you can filter nodes on the basis of Name or Label. Name allows you to search by name of the node and Label allows you to search by selecting the predefined label.

It is recommended that the worker nodes are spread across three different physical nodes, racks or failure domains for high availability.

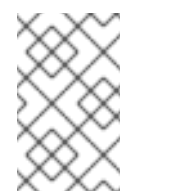

#### NOTE

Ensure OpenShift Container Storage rack labels are aligned with physical racks in the datacenter to prevent a double node failure at the failure domain level.

d. Select the required **Disk Type**. The following options are available:

| All          | Selects all types of disks present on the nodes. By default, this option is selected. |
|--------------|---------------------------------------------------------------------------------------|
| SSD/NVM<br>E | Selects only SSD NVME type of disks.                                                  |

| HDD | Selects only HDD type of disks. |
|-----|---------------------------------|
|     |                                 |

#### e. In the **Advanced** section, you can set the following:

| Disk Mode         | Block is selected by default.                                                                                                    |
|-------------------|----------------------------------------------------------------------------------------------------|
| Disk Size         | Minimum and maximum avaialable size of the device that needs to be included.          NOTE         You must set a minimum size of 100GB for the device.                            |
| Max Disk<br>Limit | This indicates the maximum number of PVs that can be created on a node. If<br>this field is left empty, then PVs are created for all the available disks on the<br>matching nodes. |

f. (Optional) You can view the selected capacity of the disks on the selected nodes using the Select Capacity chart.

This chart might take a few minutes to reflect the disks that are discovered in the previous step.

You can click on the *Nodes* and *Disks* links on the chart to bring up the list of nodes and disks to view more details.

#### Figure 1.7. List of selected nodes

| Selected Nodes |        |      |     |           | ×        |
|----------------|--------|------|-----|-----------|----------|
| Name           | Role   | Zone | CPU | Memory    | <b>^</b> |
| 🔞 bm-worker-01 | worker | -    | 40  | 61.69 GiB |          |
| N bm-worker-02 | worker | -    | 40  | 61.69 GiB |          |
| 🚯 bm-worker-03 | worker | -    | 40  | 61.69 GiB | •        |
|                |        |      |     |           |          |
| Close          |        |      |     |           |          |

#### Figure 1.8. List of selected disks

| Name 🌐       | Node <b>1</b> | Туре 🔱 | Model 1             | Capacity 🗍 |  |
|--------------|---------------|--------|---------------------|------------|--|
| /dev/nvme0n1 | bm-worker-01  | disk   | INTEL SSDPE2KX010T7 | 931.5 GiB  |  |
| /dev/nvmeOn1 | bm-worker-02  | disk   | INTEL SSDPE2KX010T7 | 931.5 GiB  |  |
| /dev/nvmeOn1 | bm-worker-03  | disk   | INTEL SSDPE2KX010T7 | 931.5 GiB  |  |

g. Click Next.

 h. Click Yes in the message alert to confirm the creation of the storage class. After the local volume set and storage class are created, it is not possible to go back to the step.

#### **Create Storage Cluster**

|                                         | You are logged in as a temporary adminis                                                                                                    | trative user. Update the                             | cluster OAuth co                       | nfiguration to alk       | cw others to log In       |                                                                 |
|-----------------------------------------|----------------------------------------------------------------------------------------------------|------------------------------------------------------|----------------------------------------|--------------------------|---------------------------|-----------------------------------------------------------------|
| Project: openshift-storage 🔹            |                                                                                                    |                                                      |                                        |                          |                           |                                                                 |
| OpenShift Container Storage > Create    | Storage Cluster                                                                                                    |                                                      |                                        |                          |                           |                                                                 |
| Create Storage Cluste                   | r                                                                                                    |                                                      |                                        |                          |                           |                                                                 |
| OCS runs as a cloud-native service for  | optimal integration with applications in need of storage, and handles the scenes such as                                                                                                    | provisioning and manag                               | ement.                                 |                          |                           |                                                                 |
| Select Mode: 🔾 Internal 🛞 Interna       | I – Attached Devices 🔘 External                                                                                                    |                                                      |                                        |                          |                           |                                                                 |
|                                         |                                                                                                    |                                                      |                                        |                          |                           |                                                                 |
| Discover Disks     Create Storage Class | <ol> <li>A bucket will be created to provide the OCS Service.</li> </ol>                                                                                                    |                                                      |                                        |                          |                           |                                                                 |
| 3 Create Storage Cluster                | Capacity                                                                                                    |                                                      |                                        |                          |                           |                                                                 |
|                                         | Storage Class @                                                                                                    |                                                      |                                        |                          |                           |                                                                 |
|                                         | SC localblock 🔹                                                                                                    |                                                      |                                        |                          |                           |                                                                 |
|                                         | Available capacity: 2.73 TiB / 3 replicas                                                                                                    |                                                      |                                        |                          |                           |                                                                 |
|                                         | Encryption                                                                                                    |                                                      |                                        |                          |                           |                                                                 |
|                                         | Enable data encryption for the OCS storage cluster                                                                                                    |                                                      |                                        |                          |                           |                                                                 |
|                                         | Disabled                                                                                                    |                                                      |                                        |                          |                           |                                                                 |
|                                         | Nodes                                                                                                    |                                                      |                                        |                          |                           |                                                                 |
|                                         | Selected nodes are based on the selected storage class. It is recommended to star<br>The selected nodes will be labeled with cluster.ocs.openshift.io/openshift.storage="<br>scheduling targets for OCS scaling. | t with at least 14 CFUs a<br>(unless they are alread | nd 34 GiB per no<br>y labeled). 3 of t | ode.<br>he selected node | es will be used for initi | al deployment. The remaining nodes will be used by OpenShift as |
|                                         |                                                                                                    |                                                      |                                        |                          |                           |                                                                 |
|                                         | Name - Search by name /                                                                                                    |                                                      |                                        |                          |                           |                                                                 |
|                                         | Name                                                                                                    | Role                                                 | Zone                                   | CPU                      | Memory                    |                                                                 |
|                                         | (N) bm-worker-01                                                                                                    | worker                                               | -                                      | 40                       | 51.69 GIB                 |                                                                 |
|                                         | N bm-worker-02                                                                                                    | worker                                               | -                                      | 40                       | 51.69 GiB                 |                                                                 |
|                                         | 🚯 bm-worker-03                                                                                                    | worker                                               | -                                      | 40                       | 51.69 GiB                 |                                                                 |
|                                         |                                                                                                    |                                                      |                                        |                          |                           |                                                                 |
|                                         |                                                                                                    |                                                      |                                        |                          |                           |                                                                 |
|                                         | Craste                                                                                                    |                                                      |                                        |                          |                           |                                                                 |
|                                         |                                                                                                    |                                                      |                                        |                          |                           |                                                                 |

- a. Select the required storage class.
   You might need to wait a couple of minutes for the storage nodes corresponding to the selected storage class to get populated.
- b. (Optional) In the Encryption section, set the toggle to Enabled to enable data encryption on the cluster.
- c. The nodes corresponding to the storage class are displayed based on the storage class that you selected from the drop down list.
- d. Click Create.

The **Create** button is enabled only when a minimum of three nodes are selected. A new storage cluster of three volumes will be created with one volume per worker node. The default configuration uses a replication factor of 3.

To expand the capacity of the initial cluster, see Scaling Storage guide.

#### Verification steps

See Verifying your OpenShift Container Storage installation .

# 1.6. CREATING A STORAGE CLUSTER ON BARE METAL WHEN A STORAGE CLASS EXISTS

You can create a Openshift Container Storage Cluster using the existing storage class that is created through the Local Storage Operator page.

#### Prerequisites

- Ensure that all the requirements in the Requirements for installing OpenShift Container Storage using local storage devices section are met.
- You must have a minimum of three worker nodes with the same storage type and size attached to each node (for example, 2TB NVMe hard drive) to use local storage devices on bare metal.
- You must have created a storage class that consists of a minimum of three nodes and volume attached to it.

#### Procedure

- 1. Log into the OpenShift Web Console.
- Click Operators → Installed Operators to view all the installed operators. Ensure that the Project selected is openshift-storage.

#### Figure 1.10. OpenShift Container Storage Operator page

| Red Hat<br>OpenShift<br>Container Platf | orm |                                                                            |                                            |                                   |                                                     |              | <b>4</b> 2                     | Ð                         | ? kube:adm              |   |
|-----------------------------------------|-----|----------------------------------------------------------------------------|--------------------------------------------|-----------------------------------|-----------------------------------------------------|--------------|--------------------------------|---------------------------|-------------------------|---|
| Adapted a factor for the second         | _   |                                                                            | You are logged in as a tempora             | ry administrative user. Update th | e <u>cluster OAuth configuration</u> to allow other | rs to log ir |                                |                           |                         |   |
| Maministrator                           |     | Project: openshift-storage 🔹                                               |                                            |                                   |                                                     |              |                                |                           |                         |   |
| Home                                    |     | Installed Operators                                                        |                                            |                                   |                                                     |              |                                |                           |                         |   |
| Operators                               |     |                                                                            |                                            |                                   |                                                     |              |                                |                           |                         |   |
| OperatorHub                             |     | Installed Operators are represented I<br>Version using the Operator SDK @. | by Cluster Service Versions within this na | mespace. For more information,    | see the Understanding Operators documen             | itation 🗹    | . Or create                    | e an Opera                | ator and Cluster Servic | e |
| Installed Operators                     |     | Name   Search by name                                                      | Z                                          |                                   |                                                     |              |                                |                           |                         |   |
| Workloads                               |     | Name 1                                                                     | Managed Namespaces 🗍                       | Status                            | Last Updated                                        |              | Provide                        | d APIs                    |                         |   |
| Networking                              |     | 4.6.0 provided by Red Hat                                                  | NS openshift-storage                       | Succeeded Up to date              | 🚱 Nov 12, 11:49 am                                  |              | Storage<br>Backing<br>Bucket ( | Cluster<br>Store<br>Class |                         | : |
| Storage                                 |     |                                                                            |                                            |                                   |                                                     |              |                                |                           |                         |   |

3. Click OpenShift Container Storage.

Figure 1.11. Details tab of OpenShift Container Storage

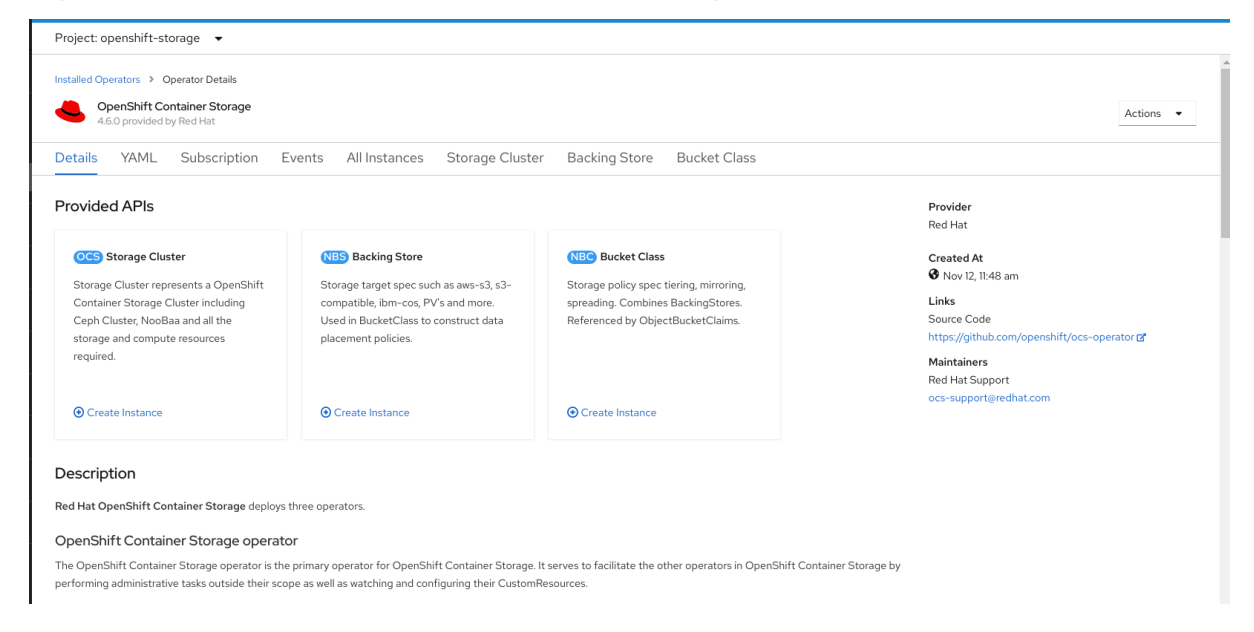

4. Click Create Instance link of Storage Cluster.

#### Figure 1.12. Create Storage Cluster page

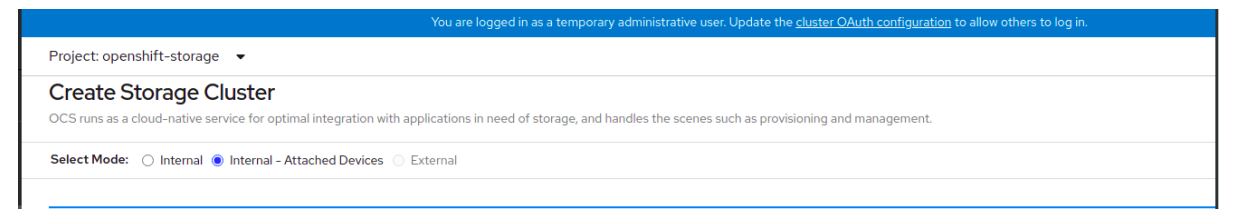

5. Select Internal-Attached devices for the Select Mode. By default, Internal is selected.

#### Figure 1.13. Create Storage Cluster page

| ect: openshift-storage 🔻                                                                                                    |                                                                  |                               |                        |                                  |                                                                      |
|----------------------------------------------------------------------------------------------------|------------------------------------------------------------------|-------------------------------|------------------------|----------------------------------|----------------------------------------------------------------------|
|                                                                                                    |                                                                  |                               |                        |                                  |                                                                      |
| Shift Container Storage   Create Storage Cluster                                                                                                    |                                                                  |                               |                        |                                  |                                                                      |
| eate Storage Cluster                                                                                                    |                                                                  |                               |                        |                                  |                                                                      |
| S runs as a cloud-native service for optimal integration with applications in nee                                                                                                    | d of storage, and handles the scenes such as p                   | ovisioning and manag          | ement.                 |                                  |                                                                      |
| art Mode: O Internal Reference Attached Devices O External                                                                                                    |                                                                  |                               |                        |                                  |                                                                      |
| Certificate Contential Contential Pattached Devices Contential                                                                                                    |                                                                  |                               |                        |                                  |                                                                      |
| A bucket will be created to provide the OCS Service.                                                                                                    |                                                                  |                               |                        |                                  |                                                                      |
| pacity                                                                                                    |                                                                  |                               |                        |                                  |                                                                      |
| rage Class @                                                                                                    |                                                                  |                               |                        |                                  |                                                                      |
|                                                                                                    |                                                                  |                               |                        |                                  |                                                                      |
| ilable capacity: 2.73 TiB / 3 replicas                                                                                                    |                                                                  |                               |                        |                                  |                                                                      |
|                                                                                                    |                                                                  |                               |                        |                                  |                                                                      |
| cryption                                                                                                    |                                                                  |                               |                        |                                  |                                                                      |
| bladete en en effet for the OCC starters shutter                                                                                                    |                                                                  |                               |                        |                                  |                                                                      |
| Dise bit and an of the OCS storage cluster                                                                                                    |                                                                  |                               |                        |                                  |                                                                      |
| Disabled                                                                                                    |                                                                  |                               |                        |                                  |                                                                      |
| odes                                                                                                    |                                                                  |                               |                        |                                  |                                                                      |
|                                                                                                    |                                                                  |                               |                        |                                  |                                                                      |
| ected nodes are based on the selected storage class. It is recommended to star                                                                                                    | rt with at least 14 CPUs and 34 GiB per node.                    |                               |                        |                                  |                                                                      |
| Selected hodes will be labeled with cluster.ocs.openshiit.lo/openshiit-storade=                                                                                                    | (unless they are already labeled). 3 of the sei                  | ected nodes will be us        | ed for initial deployn | nent. The remaining nod          | des will be used by OpenShift as scheduling targets for OCS scaling. |
| selected nodes will be labeled with cluster.ocs.opensnirt.io/opensnirt.storage=                                                                                                    | (unless they are already labeled). 3 of the set                  | ected nodes will be u         | ed for initial deployn | nent. The remaining nod          | des will be used by OpenShift as scheduling targets for OCS scaling. |
| Name  Vame Search by name                                                                                                    | (unless they are already labeled). 3 of the se.                  | ected nodes will be u         | ed for initial deployn | nent. The remaining noc          | des will be used by OpenShift as scheduling targets for OCS scaling. |
| Selected hodes will be ablered with Cabler.do. openanii Loogenanii soorage<br>Name  Search by name                                                                                                    | (unless they are already labeled). 3 of the se                   | ected nodes will be us        | ed for initial deployn | nent. The remaining noc          | des will be used by OpenShift as scheduling targets for OCS scaling. |
| Seret de nodes will be abored with observoir observoir obser<br>Name | (unless they are already labeled). 3 of the se Role              | ected nodes will be us        | ed for initial deployn | nent. The remaining noc          | des will be used by OpenShift as scheduling targets for OCS scaling. |
| Seected nodes will be labeled with clusteriod operanitistorage           Name         Search by name                                                                                                    | (unless they are already labeled). 3 of the se Role worker       | ected nodes will be us Zone - | cPU<br>40              | Memory                           | des will be used by OpenSHift as scheduling targets for OCS scaling. |
| Sent teo noces will be labeled with ctoletoric operandictoperandicatinger Name   Name  worker-01  worker-02  sent to to                                                                                                    | (unless they are already labeled). 3 of the se<br>Role<br>worker | Zone<br>-                     | CPU<br>40              | Memory<br>01.09 GIB<br>01.69 GIB | des will be used by OpenSHift as scheduling targets for OCS scaling. |

- 6. (Optional) In the Encryption section, set the toggle to Enabled to enable data encryption on the cluster.
- 7. The nodes corresponding to the selected storage class are displayed. The selected nodes are labeled with **cluster.ocs.openshift.io/openshift-storage=**" if they are not already labeled. Three of the selected nodes are used for initial deployment and the remaining nodes are used as the scheduling targets for OpenShift Container Storage scaling.
- 8. Click Create.

The **Create** button is enabled only when a minimum of three nodes are selected.

A new storage cluster of three volumes will be created with one volume per worker node. The default configuration uses a replication factor of 3.

To expand the capacity of the initial cluster, see Scaling Storage guide.

#### Verification steps

See Verifying your OpenShift Container Storage installation .

# CHAPTER 2. VERIFYING OPENSHIFT CONTAINER STORAGE DEPLOYMENT FOR INTERNAL MODE

Use this section to verify that OpenShift Container Storage is deployed correctly.

## 2.1. VERIFYING THE STATE OF THE PODS

To determine if OpenShift Container storage is deployed successfully, you can verify that the pods are in **Running** state.

#### Procedure

- 1. Click **Workloads**  $\rightarrow$  **Pods** from the left pane of the OpenShift Web Console.
- Select openshift-storage from the Project drop down list.
   For more information on the expected number of pods for each component and how it varies depending on the number of nodes, see Table 2.1, "Pods corresponding to OpenShift Container storage cluster".
- 3. Verify that the following pods are in running and completed state by clicking on the **Running** and the **Completed** tabs:

#### Table 2.1. Pods corresponding to OpenShift Container storage cluster

| Component                            | Corresponding pods                                                                                                    |
|--------------------------------------|----------------------------------------------------------------------------------------------------|
| OpenShift Container Storage Operator | <ul> <li>ocs-operator-* (1 pod on any worker node)</li> <li>ocs-metrics-exporter-*</li> </ul>                                                                                                    |
| Rook-ceph Operator                   | <b>rook-ceph-operator-*</b><br>(1 pod on any worker node)                                                                                                    |
| Multicloud Object Gateway            | <ul> <li>noobaa-operator-* (1 pod on any worker node)</li> <li>noobaa-core-* (1 pod on any storage node)</li> <li>noobaa-db-* (1 pod on any storage node)</li> <li>noobaa-endpoint-* (1 pod on any storage node)</li> </ul> |
| MON                                  | <b>rook-ceph-mon-*</b><br>(3 pods distributed across storage nodes)                                                                                                    |

| Component                | Corresponding pods                                                                                                    |
|--------------------------|----------------------------------------------------------------------------------------------------|
| MGR                      | <b>rook-ceph-mgr-*</b><br>(1 pod on any storage node)                                                                                                    |
| MDS                      | rook-ceph-mds-ocs-storagecluster-<br>cephfilesystem-*<br>(2 pods distributed across storage nodes)                                                                                                    |
| RGW                      | <b>rook-ceph-rgw-ocs-storagecluster-</b><br><b>cephobjectstore-*</b> (2 pods distributed across<br>storage nodes)                                                                                                    |
| CSI                      | <ul> <li>cephfs</li> <li>csi-cephfsplugin-* (1 pod on each worker node)</li> <li>csi-cephfsplugin-provisioner-* (2 pods distributed across worker nodes)</li> <li>rbd</li> <li>csi-rbdplugin-* (1 pod on each worker node)</li> <li>csi-rbdplugin-provisioner-* (2 pods distributed across worker node)</li> </ul> |
| rook-ceph-crashcollector | rook-ceph-crashcollector-*<br>(1 pod on each storage node)                                                                                                    |
| OSD                      | <ul> <li>rook-ceph-osd-* (1 pod for each device)</li> <li>rook-ceph-osd-prepare-ocs-<br/>deviceset-* (1 pod for each device)</li> </ul>                                                                                                    |

# 2.2. VERIFYING THE OPENSHIFT CONTAINER STORAGE CLUSTER IS HEALTHY

- Click Home → Overview from the left pane of the OpenShift Web Console and click Persistent Storage tab.
- In the **Status card**, verify that OCS *Cluster* and *Data Resiliency* has a green tick mark as shown in the following image:

#### Figure 2.1. Health status card in Persistent Storage Overview Dashboard

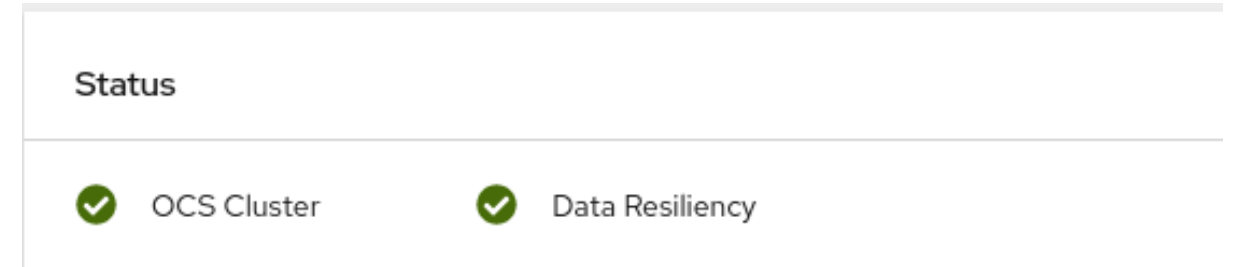

• In the **Details card**, verify that the cluster information is displayed as follows:

| Service Name                |
|-----------------------------|
| OpenShift Container Storage |
| Cluster Name                |
| ocs-storagecluster          |
| Provider                    |
| None                        |
| Mode                        |
| Internal                    |
| Version                     |
| ocs-operator-4.6.0          |
|                             |

For more information on the health of OpenShift Container Storage cluster using the persistent storage dashboard, see Monitoring OpenShift Container Storage.

### 2.3. VERIFYING THE MULTICLOUD OBJECT GATEWAY IS HEALTHY

- Click Home → Overview from the left pane of the OpenShift Web Console and click the Object Service tab.
- In the **Status card**, verify that both *Object Service* and *Data Resiliency* are in **Ready** state (green tick).

#### Figure 2.2. Health status card in Object Service Overview Dashboard

| Status         |                 |  |
|----------------|-----------------|--|
| Object Service | Data Resiliency |  |

• In the **Details card**, verify that the MCG information is displayed as follows:

#### Service Name

OpenShift Container Storage

#### System Name

Multicloud Object Gateway RADOS Object Gateway

#### Provider

#### None

#### Version

ocs-operator-4.6.0

For more information on the health of the OpenShift Container Storage cluster using the object service dashboard, see Monitoring OpenShift Container Storage.

# 2.4. VERIFYING THAT THE OPENSHIFT CONTAINER STORAGE SPECIFIC STORAGE CLASSES EXIST

To verify the storage classes exists in the cluster:

- Click **Storage** → **Storage Classes** from the left pane of the OpenShift Web Console.
- Verify that the following storage classes are created with the OpenShift Container Storage cluster creation:
  - ocs-storagecluster-ceph-rbd
  - ocs-storagecluster-cephfs
  - openshift-storage.noobaa.io
  - ocs-storagecluster-ceph-rgw

# CHAPTER 3. UNINSTALLING OPENSHIFT CONTAINER STORAGE

## 3.1. UNINSTALLING OPENSHIFT CONTAINER STORAGE IN INTERNAL MODE

Use the steps in this section to uninstall OpenShift Container Storage.

#### **Uninstall Annotations**

Annotations on the Storage Cluster are used to change the behavior of the uninstall process. To define the uninstall behavior, the following two annotations have been introduced in the storage cluster:

- uninstall.ocs.openshift.io/cleanup-policy: delete
- uninstall.ocs.openshift.io/mode: graceful

The below table provides information on the different values that can used with these annotations:

#### Table 3.1. uninstall.ocs.openshift.io uninstall annotations descriptions

| Annotation     | Value    | Default | Behavior                                                                                                    |
|----------------|----------|---------|----------------------------------------------------------------------------------------------------|
| cleanup-policy | delete   | Yes     | Rook cleans up the physical drives and the <b>DataDirHostPath</b>                                                                    |
| cleanup-policy | retain   | No      | Rook does <b>not</b> clean up<br>the physical drives and<br>the <b>DataDirHostPath</b>                                               |
| mode           | graceful | Yes     | Rook and NooBaa<br><b>pauses</b> the uninstall<br>process until the PVCs<br>and the OBCs are<br>removed by the<br>administrator/user |
| mode           | forced   | No      | Rook and NooBaa<br>proceeds with uninstall<br>even if PVCs/OBCs<br>provisioned using Rook<br>and NooBaa exist<br>respectively.       |

You can change the cleanup policy or the uninstall mode by editing the value of the annotation by using the following commands:

\$ oc annotate storagecluster -n openshift-storage ocs-storagecluster uninstall.ocs.openshift.io/cleanup-policy="retain" --overwrite storagecluster.ocs.openshift.io/ocs-storagecluster annotated \$ oc annotate storagecluster -n openshift-storage ocs-storagecluster uninstall.ocs.openshift.io/mode="forced" --overwrite storagecluster.ocs.openshift.io/ocs-storagecluster annotated

#### Prerequisites

- Ensure that the OpenShift Container Storage cluster is in a healthy state. The uninstall process can fail when some of the pods are not terminated successfully due to insufficient resources or nodes. In case the cluster is in an unhealthy state, contact Red Hat Customer Support before uninstalling OpenShift Container Storage.
- Ensure that applications are not consuming persistent volume claims (PVCs) or object bucket claims (OBCs) using the storage classes provided by OpenShift Container Storage.
- If any custom resources (such as custom storage classes, cephblockpools) were created by the admin, they must be deleted by the admin after removing the resources which consumed them.

#### Procedure

- 1. Delete the volume snapshots that are using OpenShift Container Storage.
  - a. List the volume snapshots from all the namespaces.

\$ oc get volumesnapshot --all-namespaces

b. From the output of the previous command, identify and delete the volume snapshots that are using OpenShift Container Storage.

\$ oc delete volumesnapshot <VOLUME-SNAPSHOT-NAME> -n <NAMESPACE>

 Delete PVCs and OBCs that are using OpenShift Container Storage. In the default uninstall mode (graceful), the uninstaller waits till all the PVCs and OBCs that use OpenShift Container Storage are deleted.

If you wish to delete the Storage Cluster without deleting the PVCs beforehand, you may set the uninstall mode annotation to "forced" and skip this step. Doing so will result in orphan PVCs and OBCs in the system.

- a. Delete OpenShift Container Platform monitoring stack PVCs using OpenShift Container Storage.
   See Section 3.2, "Removing monitoring stack from OpenShift Container Storage"
- b. Delete OpenShift Container Platform Registry PVCs using OpenShift Container Storage. See Section 3.3, "Removing OpenShift Container Platform registry from OpenShift Container Storage"
- c. Delete OpenShift Container Platform logging PVCs using OpenShift Container Storage. See Section 3.4, "Removing the cluster logging operator from OpenShift Container Storage"
- d. Delete other PVCs and OBCs provisioned using OpenShift Container Storage.
  - Given below is a sample script to identify the PVCs and OBCs provisioned using OpenShift Container Storage. The script ignores the PVCs that are used internally by Openshift Container Storage.

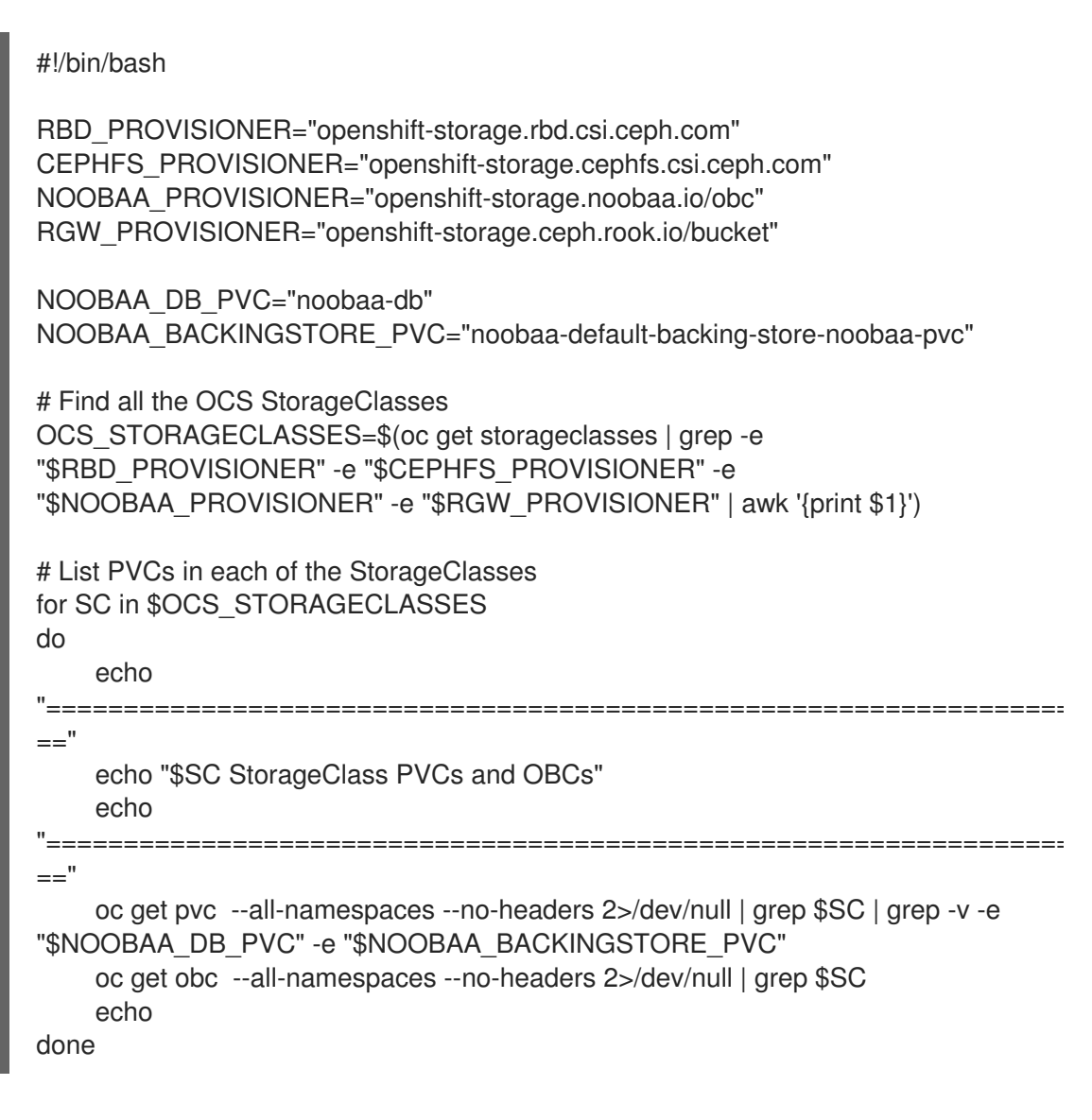

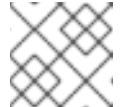

#### NOTE

Omit RGW\_PROVISIONER for cloud platforms.

• Delete the OBCs.

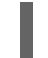

\$ oc delete obc <obc name> -n <project name>

• Delete the PVCs.

\$ oc delete pvc <pvc name> -n <project-name>

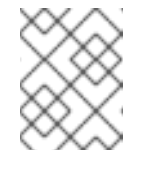

#### NOTE

Ensure that you have removed any custom backing stores, bucket classes, etc., created in the cluster.

3. Delete the Storage Cluster object and wait for the removal of the associated resources.

\$ oc delete -n openshift-storage storagecluster --all --wait=true

4. Check for cleanup pods if the **uninstall.ocs.openshift.io/cleanup-policy** was set to **delete**(default) and ensure that their status is **Completed**.

\$ oc get pods -n openshift-storage | grep -i cleanup NAME READY STATUS RESTARTS AGE cluster-cleanup-job-<xx> 0/1 Completed 0 8m35s cluster-cleanup-job-<yy> 0/1 Completed 0 8m35s cluster-cleanup-job-<zz> Completed 0 8m35s 0/1

5. Confirm that the directory /**var/lib/rook** is now empty. This directory will be empty only if the **uninstall.ocs.openshift.io/cleanup-policy** annotation was set to **delete**(default).

\$ for i in \$(oc get node -l cluster.ocs.openshift.io/openshift-storage= -o jsonpath='{
.items[\*].metadata.name }'); do oc debug node/\${i} -- chroot /host ls -l /var/lib/rook; done

- 6. If encryption was enabled at the time of install, remove **dm-crypt** managed **device-mapper** mapping from OSD devices on all the OpenShift Container Storage nodes.
  - a. Create a **debug** pod and **chroot** to the host on the storage node.

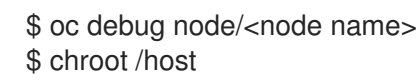

b. Get Device names and make note of the OpenShift Container Storage devices.

\$ dmsetup ls ocs-deviceset-0-data-0-57snx-block-dmcrypt (253:1)

c. Remove the mapped device.

\$ cryptsetup luksClose --debug --verbose ocs-deviceset-0-data-0-57snx-block-dmcrypt

If the above command gets stuck due to insufficient privileges, run the following commands:

- Press CTRL+Z to exit the above command.
- Find PID of the **cryptsetup** process which was stuck.

\$ ps

Example output:

PID TTY TIME CMD 778825 ? 00:00:00 cryptsetup

Take a note of the **PID** number to kill. In this example, **PID** is **778825**.

• Terminate the process using **kill** command.

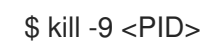

• Verify that the device name is removed.

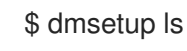

 Delete the namespace and wait till the deletion is complete. You will need to switch to another project if **openshift-storage** is the active project.
 For example:

\$ oc project default
\$ oc delete project openshift-storage --wait=true --timeout=5m

The project is deleted if the following command returns a **NotFound** error.

\$ oc get project openshift-storage

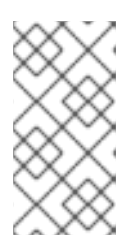

#### NOTE

While uninstalling OpenShift Container Storage, if namespace is not deleted completely and remains in **Terminating** state, perform the steps in Troubleshooting and deleting remaining resources during Uninstall to identify objects that are blocking the namespace from being terminated.

- 8. Delete the local storage operator configurations if you have deployed OpenShift Container Storage using local storage devices. See Removing local storage operator configurations .
- 9. Unlabel the storage nodes.

\$ oc label nodes --all cluster.ocs.openshift.io/openshift-storage-\$ oc label nodes --all topology.rook.io/rack-

10. Remove the OpenShift Container Storage taint if the nodes were tainted.

\$ oc adm taint nodes --all node.ocs.openshift.io/storage-

11. Confirm all PVs provisioned using OpenShift Container Storage are deleted. If there is any PV left in the **Released** state, delete it.

\$ oc get pv \$ oc delete pv <pv name>

12. Delete the Multicloud Object Gateway storageclass.

\$ oc delete storageclass openshift-storage.noobaa.io --wait=true --timeout=5m

13. Remove **CustomResourceDefinitions**.

\$ oc delete crd backingstores.noobaa.io bucketclasses.noobaa.io cephblockpools.ceph.rook.io cephclusters.ceph.rook.io cephfilesystems.ceph.rook.io cephnfses.ceph.rook.io cephobjectstores.ceph.rook.io cephobjectstoreusers.ceph.rook.io noobaas.noobaa.io ocsinitializations.ocs.openshift.io storageclusters.ocs.openshift.io cephclients.ceph.rook.io cephobjectrealms.ceph.rook.io cephobjectzonegroups.ceph.rook.io cephobjectzones.ceph.rook.io cephrbdmirrors.ceph.rook.io --wait=true --timeout=5m

- 14. To ensure that OpenShift Container Storage is uninstalled completely, on the OpenShift Container Platform Web Console,
  - a. Click **Home**  $\rightarrow$  **Overview** to access the dashboard.
  - b. Verify that the Persistent Storage and Object Service tabs no longer appear next to the **Cluster** tab.

### 3.1.1. Removing local storage operator configurations

Use the instructions in this section only if you have deployed OpenShift Container Storage using local storage devices.

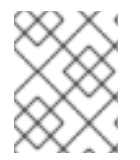

#### NOTE

For OpenShift Container Storage deployments only using **localvolume** resources, go directly to step 8.

#### Procedure

- 1. Identify the **LocalVolumeSet** and the corresponding **StorageClassName** being used by OpenShift Container Storage.
- 2. Set the variable SC to the **StorageClass** providing the **LocalVolumeSet**.

\$ export SC="<StorageClassName>"

3. Delete the **LocalVolumeSet**.

\$ oc delete localvolumesets.local.storage.openshift.io <name-of-volumeset> -n openshiftlocal-storage

4. Delete the local storage PVs for the given **StorageClassName**.

\$ oc get pv | grep \$SC | awk '{print \$1}'| xargs oc delete pv

5. Delete the StorageClassName.

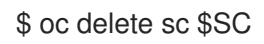

6. Delete the symlinks created by the **LocalVolumeSet**.

[[ ! -z \$SC ]] && for i in \$(oc get node -l cluster.ocs.openshift.io/openshift-storage= -o jsonpath='{ .items[\*].metadata.name }'); do oc debug node/\${i} -- chroot /host rm -rfv /mnt/local-storage/\${SC}/; done

7. Delete LocalVolumeDiscovery.

\$ oc delete localvolumediscovery.local.storage.openshift.io/auto-discover-devices -n openshift-local-storage

8. Removing **LocalVolume** resources (if any).

Use the following steps to remove the **LocalVolume** resources that were used to provision PVs in the current or previous OpenShift Container Storage version. Also, ensure that these resources are not being used by other tenants on the cluster.

For each of the local volumes, do the following:

- a. Identify the **LocalVolume** and the corresponding **StorageClassName** being used by OpenShift Container Storage.
- b. Set the variable LV to the name of the LocalVolume and variable SC to the name of the StorageClass
   For example:

\$ LV=local-block \$ SC=localblock

c. Delete the local volume resource.

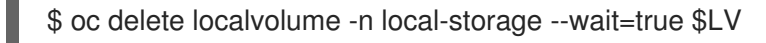

d. Delete the remaining PVs and StorageClasses if they exist.

\$ oc delete pv -I storage.openshift.com/local-volume-owner-name=\${LV} --wait -timeout=5m \$ oc delete storageclass \$SC --wait --timeout=5m

e. Clean up the artifacts from the storage nodes for that resource.

\$ [[ ! -z \$SC ]] && for i in \$(oc get node -l cluster.ocs.openshift.io/openshift-storage= -o jsonpath='{ .items[\*].metadata.name }'); do oc debug node/\${i} -- chroot /host rm -rfv /mnt/local-storage/\${SC}/; done

Example output:

Starting pod/node-xxx-debug ... To use host binaries, run `chroot /host` removed '/mnt/local-storage/localblock/nvme2n1' removed directory '/mnt/local-storage/localblock'

Removing debug pod ... Starting pod/node-yyy-debug ... To use host binaries, run `chroot /host` removed '/mnt/local-storage/localblock/nvme2n1' removed directory '/mnt/local-storage/localblock'

Removing debug pod ... Starting pod/node-zzz-debug ... To use host binaries, run `chroot /host` removed '/mnt/local-storage/localblock/nvme2n1' removed directory '/mnt/local-storage/localblock'

Removing debug pod ...

# 3.2. REMOVING MONITORING STACK FROM OPENSHIFT CONTAINER STORAGE

Use this section to clean up the monitoring stack from OpenShift Container Storage.

The PVCs that are created as a part of configuring the monitoring stack are in the **openshift-monitoring** namespace.

#### Prerequisites

• PVCs are configured to use OpenShift Container Platform monitoring stack. For information, see configuring monitoring stack.

#### Procedure

1. List the pods and PVCs that are currently running in the **openshift-monitoring** namespace.

| \$ oc get pod,pvc -n openshift-monitoring     |
|-----------------------------------------------|
| nd/alertmanager-main-0 3/3 Running 0 8d       |
| pod/alertmanager-main-0 3/3 Running 0 8d      |
| pod/alertmanager-main-2 3/3 Running 0 8d      |
| pod/cluster-monitoring-                       |
| operator-84457656d-pkrxm 1/1 Bunning 0 8d     |
| pod/grafana-79ccf6689f-21/28 2/2 Bunning 0 8d |
| nod/kube-state-metrics-                       |
| 7d86fb966-rvd9w 3/3 Bunning 0 8d              |
| pod/node-exporter-25894 2/2 Bunning 0 8d      |
| pod/node-exporter-4dsd7 2/2 Running 0 8d      |
| pod/node-exporter-6p4zc 2/2 Running 0 8d      |
| pod/node-exporter-ibiva 2/2 Running 0 8d      |
| pod/node-exporter-ii4t5 2/2 Running 0 6d18h   |
| pod/node-exporter-k856s 2/2 Running 0 6d18h   |
| pod/node-exporter-rf8gn 2/2 Running 0 8d      |
| pod/node-exporter-rmb5m 2/2 Running 0 6d18h   |
| pod/node-exporter-zj7kx 2/2 Running 0 8d      |
| pod/openshift-state-metrics-                  |
| 59dbd4f654-4clng 3/3 Running 0 8d             |
| pod/prometheus-adapter-                       |
| 5df5865596-k8dzn 1/1 Running 0 7d23h          |
| pod/prometheus-adapter-                       |
| 5df5865596-n2gj9 1/1 Running 0 7d23h          |
| pod/prometheus-k8s-0 6/6 Running 1 8d         |
| pod/prometheus-k8s-1 6/6 Running 1 8d         |
| pod/prometheus-operator-                      |
| 55cfb858c9-c4zd9 1/1 Running 0 6d21h          |
| pod/telemeter-client-                         |
| 78tc8tc97d-2rgtp 3/3 Running 0 8d             |
| NAME STATUS VOLUME                            |
|                                               |

CAPACITY ACCESS MODES STORAGECLASS AGE persistentvolumeclaim/my-alertmanager-claim-alertmanager-main-0 Bound pvc-0d519c4f-15a5-11ea-baa0-026d231574aa 40Gi RWO ocs-storagecluster-ceph-rbd 8d persistentvolumeclaim/my-alertmanager-claim-alertmanager-main-1 Bound pvc-0d5a9825-15a5-11ea-baa0-026d231574aa 40Gi RWO ocs-storagecluster-ceph-

#### rbd 8d

persistentvolumeclaim/my-alertmanager-claim-alertmanager-main-2 Bound pvc-0d6413dc-15a5-11ea-baa0-026d231574aa 40Gi RWO ocs-storagecluster-cephrbd 8d

persistentvolumeclaim/my-prometheus-claim-prometheus-k8s-0 Bound pvc-0b7c19b0-15a5-11ea-baa0-026d231574aa 40Gi RWO ocs-storagecluster-ceph-rbd 8d persistentvolumeclaim/my-prometheus-claim-prometheus-k8s-1 Bound pvc-0b8aed3f-15a5-11ea-baa0-026d231574aa 40Gi RWO ocs-storagecluster-ceph-rbd 8d

2. Edit the monitoring **configmap**.

\$ oc -n openshift-monitoring edit configmap cluster-monitoring-config

 Remove any config sections that reference the OpenShift Container Storage storage classes as shown in the following example and save it.
 Before editing

```
apiVersion: v1
data:
 config.yaml: |
  alertmanagerMain:
   volumeClaimTemplate:
    metadata:
     name: my-alertmanager-claim
    spec:
     resources:
       requests:
        storage: 40Gi
     storageClassName: ocs-storagecluster-ceph-rbd
  prometheusK8s:
   volumeClaimTemplate:
    metadata:
     name: my-prometheus-claim
    spec:
     resources:
       requests:
        storage: 40Gi
     storageClassName: ocs-storagecluster-ceph-rbd
kind: ConfigMap
metadata:
 creationTimestamp: "2019-12-02T07:47:29Z"
 name: cluster-monitoring-config
 namespace: openshift-monitoring
 resourceVersion: "22110"
 selfLink: /api/v1/namespaces/openshift-monitoring/configmaps/cluster-monitoring-config
 uid: fd6d988b-14d7-11ea-84ff-066035b9efa8
```

#### After editing

| apiVersion: v1<br>data:<br>config.yaml:  <br>kind: ConfigMap<br>metadata:<br>creationTimestamp: "2019-11-21T13:07:05Z"<br>name: cluster-monitoring-config<br>namespace: openshift-monitoring<br>resourceVersion: "404352"<br>selfLink: /api/v1/namespaces/openshift-monitoring/configmaps/cluster-monitoring-config<br>uid: d12c796a-0c5f-11ea-9832-063cd735b81c |
|----------------------------------------------------------------------------------------------------|
|----------------------------------------------------------------------------------------------------|

In this example, **alertmanagerMain** and **prometheusK8s** monitoring components are using the OpenShift Container Storage PVCs.

4. Delete relevant PVCs. Make sure you delete all the PVCs that are consuming the storage classes.

\$ oc delete -n openshift-monitoring pvc <pvc-name> --wait=true --timeout=5m

## 3.3. REMOVING OPENSHIFT CONTAINER PLATFORM REGISTRY FROM OPENSHIFT CONTAINER STORAGE

Use this section to clean up OpenShift Container Platform registry from OpenShift Container Storage. If you want to configure an alternative storage, see image registry

The PVCs that are created as a part of configuring OpenShift Container Platform registry are in the **openshift-image-registry** namespace.

#### Prerequisites

• The image registry should have been configured to use an OpenShift Container Storage PVC.

#### Procedure

1. Edit the **configs.imageregistry.operator.openshift.io** object and remove the content in the **storage** section.

\$ oc edit configs.imageregistry.operator.openshift.io

**Before editing** 

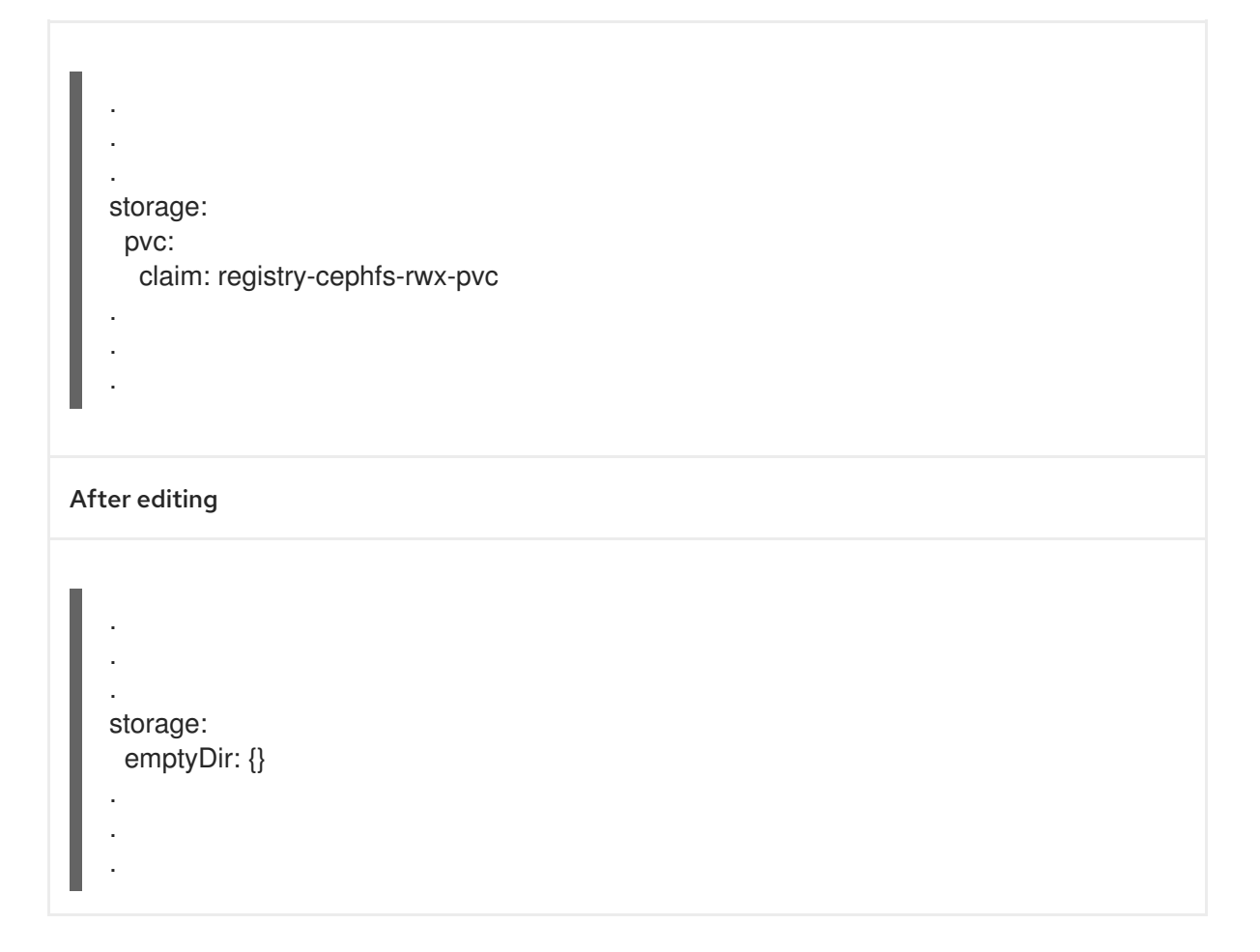

In this example, the PVC is called **registry-cephfs-rwx-pvc**, which is now safe to delete.

2. Delete the PVC.

\$ oc delete pvc <pvc-name> -n openshift-image-registry --wait=true --timeout=5m

### 3.4. REMOVING THE CLUSTER LOGGING OPERATOR FROM OPENSHIFT CONTAINER STORAGE

Use this section to clean up the cluster logging operator from OpenShift Container Storage.

The PVCs that are created as a part of configuring cluster logging operator are in the **openshiftlogging** namespace.

#### Prerequisites

• The cluster logging instance should have been configured to use OpenShift Container Storage PVCs.

#### Procedure

1. Remove the **ClusterLogging** instance in the namespace.

\$ oc delete clusterlogging instance -n openshift-logging --wait=true --timeout=5m

The PVCs in the **openshift-logging** namespace are now safe to delete.

2. Delete PVCs.

\$ oc delete pvc <pvc-name> -n openshift-logging --wait=true --timeout=5m